**GUIDE DE MISE EN SERVICE SIMPLIFIEE** (QUICK START GUIDE) **SMART TC°** 

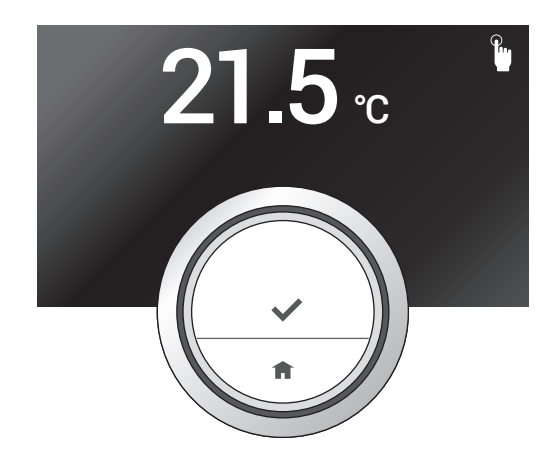

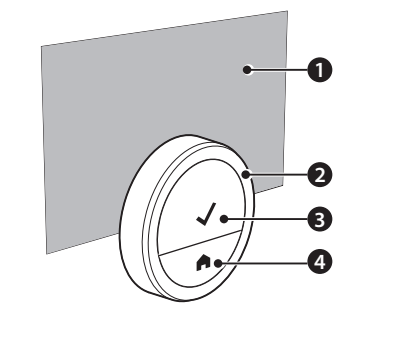

0 Afficheur 2 8 Bouton rotatif (navigation et réglage) ā

http://www.

[a

Consulter la notice d'utilisation

Bouton supérieur (sélectionner, confirmer) Bouton inférieur (retour, accueil)

Consulter la notice de l'interface Gateway 16

8

 $\triangleright$ 

Ì

**1 INSTALLATION** 

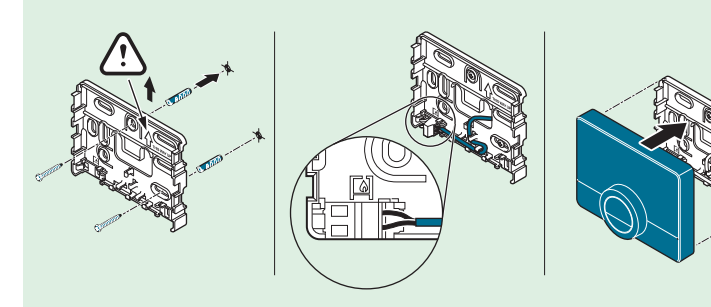

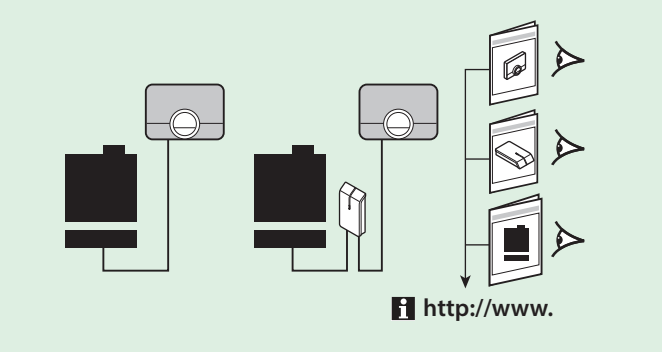

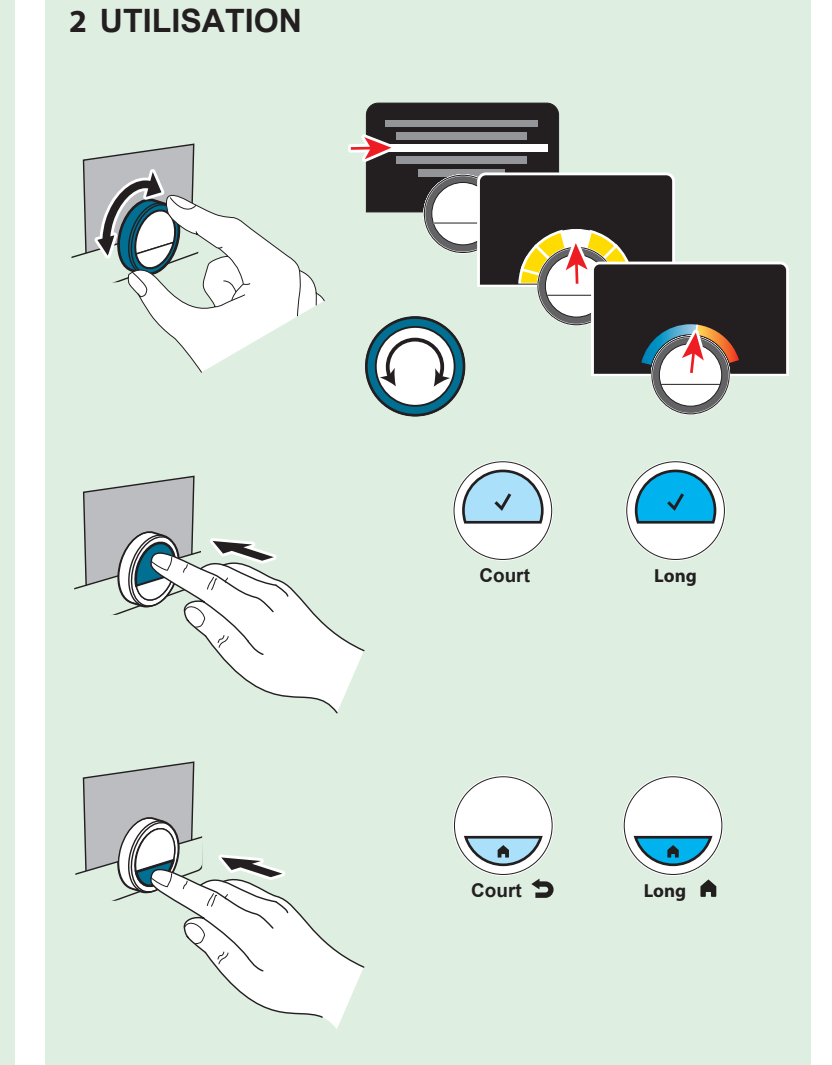

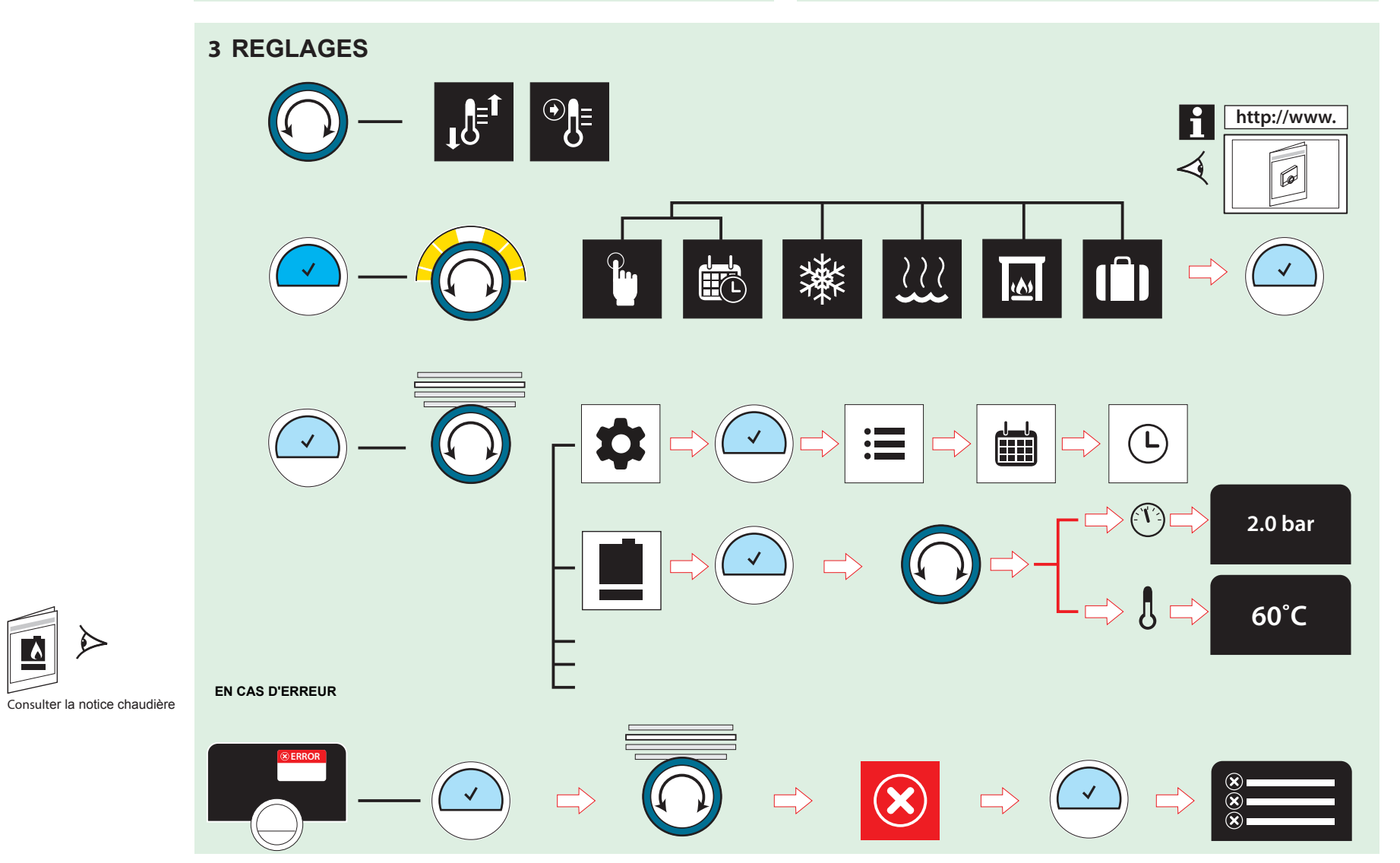

## LEGENDE

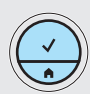

Appui court (< 1 sec)

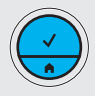

## Icônes du SMART TC°

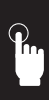

Mode Manuel

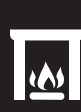

NON Utilisée :Cheminée

Mode Vacances

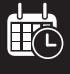

Programmation

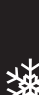

Mode Hors gel

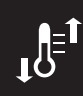

Dérogation temporaire de temp.

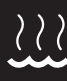

A
A
NON Utilisée:forçage ECS

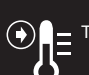

Température de consigne

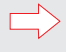

Etape suivante

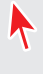

Selection

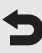

Retou

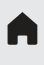

Retour à l'écran d'accueil

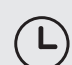

Pression

Régler l'heure

Confirmer / Valider

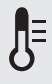

Température ambiante

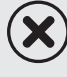

Erreur

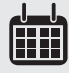

Régler la date

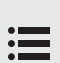

Accès au Menu

Paramètres

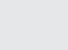

Ś

Connecter au wifi

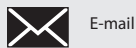

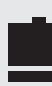

Appareil

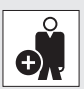

igodol

Créer un compte / Identifiant

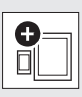

Enregistrer le téléphone ou la tablette

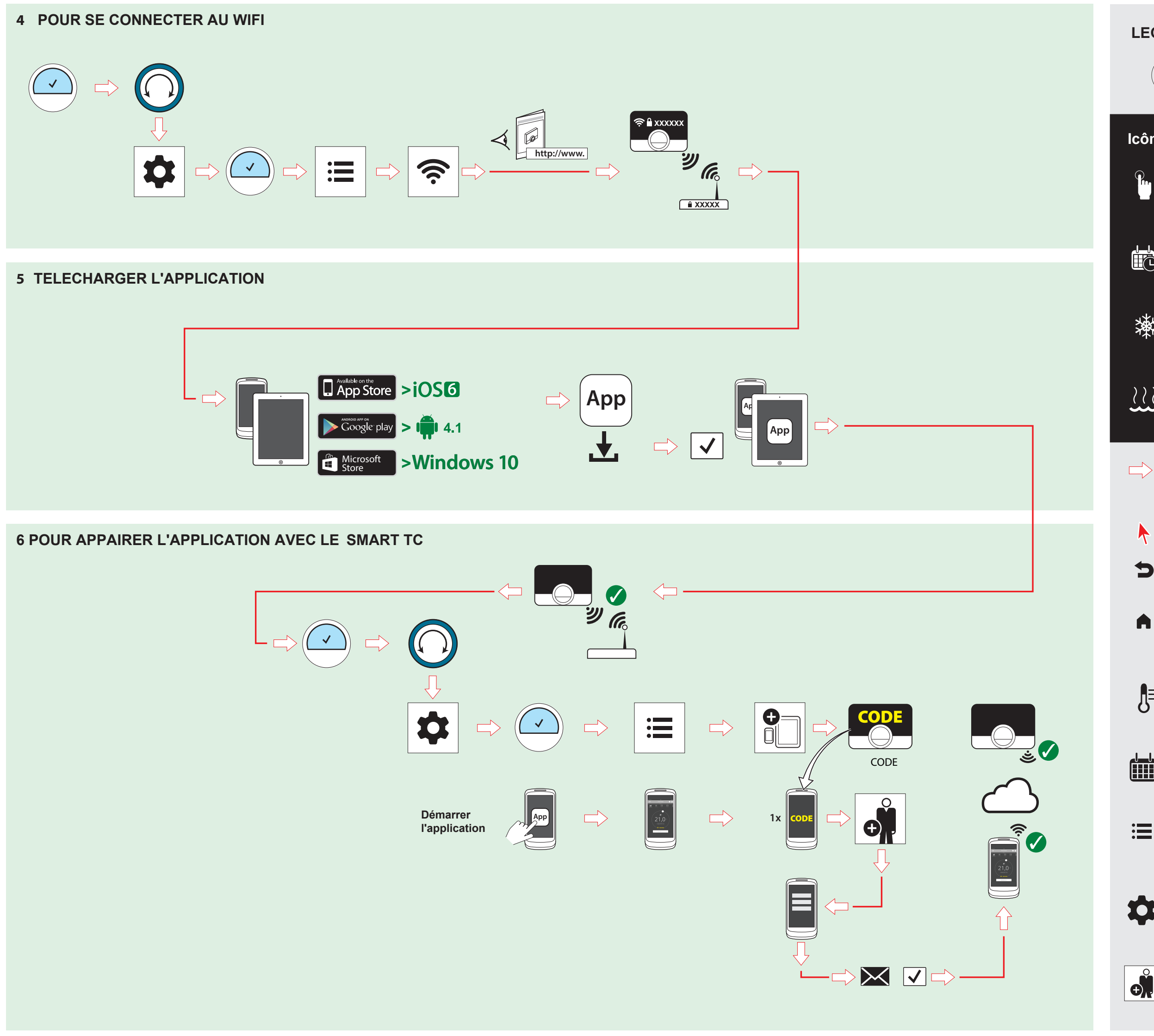

## LEGENDE

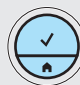

Appui court (< 1 sec)

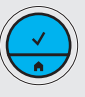

()

NON Utilisée :Cheminée

Mode Vacances

## Icônes du SMART TC°

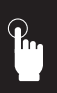

Mode Manuel

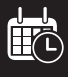

Programmation

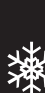

Mode Hors gel

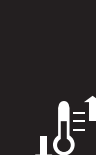

Dérogation temporaire de temp

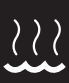

NON Utilisée:forçage ECS

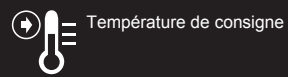

 $(\mathbf{T})$ 

(L)

 $(\mathbf{X})$ 

Confirmer / Valider

Pression

Régler l'heure

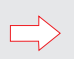

Etape suivante

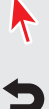

Selection

Retou

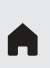

Retour à l'écran d'accueil

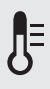

Température ambiante

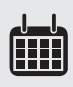

Régler la date

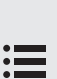

Accès au Menu

Paramètres

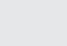

**@** 

E-mail

Connecter au wifi

Erreur

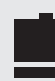

Appareil

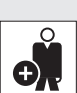

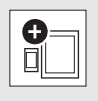

Enregistrer le téléphone ou la tablette